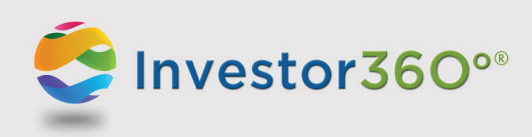

## INVESTOR360°®: LOGGING IN TO YOUR ACCOUNT

## **First-time user**

Prior to logging in to Investor360<sup>°®</sup> obtain your login ID and "one-time" password from your advisor. **Please note:** Should you have any difficulties with your account, please contact your advisor for help.

1. Go to www.investor360.com, enter your login ID and temporary password, and click Log In.

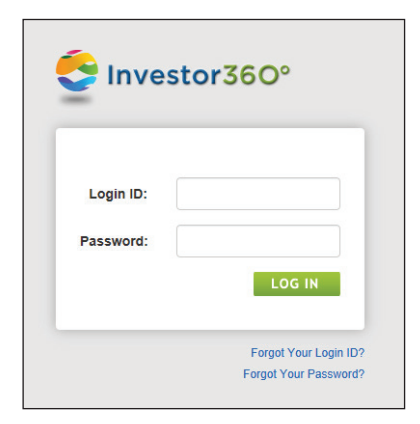

- 2. The user agreement displays. Read through the agreement and click I Agree.
- 3. The first time you log in, you will be brought automatically to the Settings window to complete the following profile information:

| Personal Information | Identify the person who will own the ID by first and last name. The designated<br>user will still be able to view all accounts linked to the ID, but he or she will be<br>able to edit only those accounts associated with his or her social security number. |
|----------------------|----------------------------------------------------------------------------------------------------|
| Email                | Enter your email address. This email is used to alert you of any errors or issues with your account.                                                                                                    |
| Confirm Email        | Confirm your email address.                                                                                                    |
| Current Password     | Enter your default password to verify your identity before creating a new password.                                                                                                    |
| New Password         | Create a new password. Passwords must have at least eight characters and include three of the following four character categories: uppercase letters, lowercase letters, numbers, and special characters (e.g., @, #, \$).                                    |
| Confirm Password     | Confirm the password.                                                                                                    |
| Secret Question 1    | Select a security question from the dropdown menu. If you ever forget your password, we'll use these questions to identify who you are and help you create a new password. For instructions on how to reset your password, please see below.                  |
| Answer 1             | Enter the answer to Secret Question 1.                                                                                                    |
|                      | Please note: Answers are <i>not</i> case sensitive.                                                                                                    |

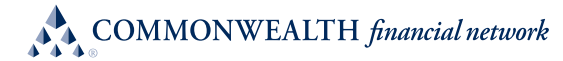

| Secret Question 2     | Select a security question from the dropdown menu.                                                                                                    |
|-----------------------|----------------------------------------------------------------------------------------------------|
| Answer 2              | Enter the answer to Secret Question 2.                                                                                                    |
| Paperless Preferences | You may sign up to go paperless and receive electronic versions of statements<br>and confirms. Once you go paperless, you will stop receiving these documents<br>in the mail and will receive an email notifying you that they are available<br>within Investor360°. |

Please note: All information is required.

 Click Save. Your Investor360° account has been created, and the Overview tab appears. To log in to Investor360° in the future, simply enter the login ID given to you by your advisor and the new password that you created.

## **Existing user**

To log in as an existing user, please follow the steps below:

- 1. Go to www.investor360.com.
- 2. Enter your login ID and password.
- 3. Click Log In.

| First Name :                                                                                                    | John                                                                                                    |   |
|----------------------------------------------------------------------------------------------------|----------------------------------------------------------------------------------------------------|---|
| Last Name :                                                                                                    | Smith                                                                                                    |   |
| E-Mail                                                                                                    |                                                                                                    |   |
|                                                                                                    |                                                                                                    |   |
| E-Mail*:                                                                                                    | john@test.com                                                                                                    | 0 |
| Confirm E-Mail *:                                                                                                    | john@test.com                                                                                                    |   |
| Password                                                                                                    |                                                                                                    |   |
| Current Beauty of the                                                                                                    | Control Deserved                                                                                                    |   |
| Gurrent Password ":                                                                                                    | Current PassW0rd                                                                                                    |   |
| New Password*:                                                                                                    | Password                                                                                                    | 0 |
| Confirm Password *:                                                                                                    | Confirm Password                                                                                                    |   |
|                                                                                                    |                                                                                                    |   |
| Secret Questions                                                                                                    |                                                                                                    |   |
| Secret Question 1*:                                                                                                    | City of birth                                                                                                    | ~ |
| Answer 4 *-                                                                                                    |                                                                                                    |   |
| Allower 1 :                                                                                                    |                                                                                                    |   |
| Secret Question 2*:                                                                                                    | First pet's name                                                                                                    | ~ |
| Answer 2*:                                                                                                    |                                                                                                    |   |
|                                                                                                    |                                                                                                    |   |
|                                                                                                    |                                                                                                    |   |
|                                                                                                    |                                                                                                    |   |
| Paperless Preferences                                                                                                    |                                                                                                    |   |
| Paperless Preferences<br>Choose e-delivery by<br>to receive documents                                                                                                    | checking the box next to the documents and notifications. If you wish to continue<br>in the mail, leave the box unchecked, (Why don't see all accounts?)                                                                                                    |   |
| Paperless Preferences<br>Choose e-delivery by<br>to receive documents<br>V Check all account an                                                                                                    | checking the box next to the documents and notifications. If you wish to continue<br>in the mail, leave the box unchecked, (Why don't see all accounts?)<br>d document trops for -delivery to the person listed aboxe.                                                                                                    |   |
| Paperless Preferences<br>Choose e-delivery by<br>to receive documents<br>C Check all account an<br>C Anno Dee Individual                                                                                                    | checking the box next to the documents and notifications. If you wish to continue<br>in the mail, leave the box unchecked, (Why don't see all accounts?)<br>d document types for e-delivery to the person listed above.<br>NFS - (B37111222)                                                                                                    |   |
| Paperless Preferences<br>Choose e-delivery by<br>to receive documents<br>Source of the second and<br>General Confirms (Confirms (Confir | checking the box next to the documents and notifications. If you wish to continue<br>in the mail, leave the box unchecked, (Why don't i see all accounts?)<br>d document types for e-delivery to the person listed above.<br>NF5 - (B37111222)                                                                                                    |   |
| Paperless Preferences<br>Choose e-delivery by<br>to receive documents<br>G Check all account an<br>Jane Doe Individual<br>G Confirms<br>Confirms<br>Confirms<br>Confirms Corresp                                                                                                    | checking the box next to the documents and notifications. If you wish to continue<br>in the mail, leave the box unchecked, (Why don't see all accounts?)<br>d document types for e-delivery to the person listed above.<br>NF5 - (837111222)<br>Statements @<br>ondence @<br>Shareholder Reports @                                                                       |   |
| <ul> <li>Paperless Preferences</li> <li>Choose e-delivery by to receive documents</li> <li>Check all account an Jane Doe Individual</li> <li>Confirms @</li> <li>Continue Corresp.</li> <li>Tax Documents @</li> </ul>                                                                                                    | checking the box next to the documents and notifications. If you wish to continue<br>in the mail, leave the box unchecked, (Why don't see all accounts?)<br>at document types for e-delivery to the person listed above.<br>NFS - (I337111222)<br>Statements @<br>ondence @<br>Shareholder Reports @                                                                     |   |
| ✓ Paperless Preferences<br>Choose e-delivery by<br>to receive documents<br>☑ Check all account an<br>Jane Dee Individual<br>☑ Continns @<br>☑ Customer Corresp<br>☑ Tax Documents @<br>Deliver to                                                                                                    | checking the box next to the documents and notifications. If you wish to continue<br>in the mail, leave the box unchecked, (Why don't i see all accounts?)<br>d document types for e-delivery to the person listed above.<br>NF5 - (837111222)<br>Statements @<br>ondence @<br>JANE DOE                                                                                  |   |
| Paperless Preferences Choose e-delivery by to receive documents Check all account an Jane Doe Individual Continus @ Continus @ Tax Documents @ Deliver to E-mail                                                                                                    | checking the box next to the documents and notifications. If you wish to continue in the mail, leave the box unchecked. (Why don't I see all accounts?) is document types for e-delivery to the person listed above.<br>NFS - (B37111222)  Statements @ Statements @ JANE DOE john@test.com                                                                              | Y |
| ✓ Paperless Preferences<br>Choose e-delivery by:<br>to receive documents<br>✓ Check all account<br>✓ Confirms<br>✓ Confirms<br>✓ Confirms<br>✓ Confirms<br>✓ Confirms<br>✓ Confirms<br>✓ Confirms<br>✓ Confirms<br>✓ Deliver to<br>E-mail<br>John Doe IRA NFS -                                                                                                    | checking the box next to the documents and notifications. If you wish to continue<br>in the mail, leave the box unchecked, (Why don't   see all accounts?)<br>ad document types for e-delivery to the person listed above.<br>WFS - (B37111222)<br>Statements @<br>ondence @<br>JANE DOE<br>john@test.com<br>(B37123469)                                                 | Y |
| ✓ Paperless Preferences<br>Choose e-delivery by<br>to receive documents<br>✓ Check all account an<br>Jane Doe Individual<br>✓ Confirms<br>✓ Confirms<br>✓ Confirms<br>✓ Tax Documents<br>Deliver to<br>E-mail<br>John Doe IRA NF 5 -<br>✓ Confirms @                                                                                                    | checking the box next to the documents and notifications. If you wish to continue<br>in the mail, leave the box unchecked, (Why don't see all accounts?)<br>ad document types for e-delivery to the person listed above.<br>NFS - (83711222)<br>Statements @<br>JANE DOE<br>john@test.com<br>(837123466)                                                                 |   |
| ✓ Paperless Preferences<br>Choose e-delivery by:<br>to receive documents<br>✓ Check all account and<br>Jane De Individual<br>✓ Confirms<br>✓ Customer Corresp<br>✓ Tax Documents<br>Deliver to<br>E-mail<br>John Doe IRA NFS -<br>✓ Customer Corresp                                                                                                    | checking the box next to the documents and notifications. If you wish to continue<br>in the mail, leave the box unchecked. (Why don't isee all accounts?)<br>d document types for e-delivery to the person listed above.<br>NFS - (837111222)<br>Statements @<br>onderce @<br>JANE DOE<br>john@test.com<br>(837123466)<br>Statements @<br>JStatements @<br>JStatements @ |   |
| ✓ Paperless Preferences<br>Choose e-delivery by:<br>to receive documents<br>✓ Chock all account and<br>✓ Confirms ②<br>✓ Customer Corresp<br>✓ Tax Documents ③<br>Deliver to<br>E-mail<br>John Doe IRA NFS -<br>✓ Confirms ③<br>✓ Customer Corresp<br>✓ Tax Documents ③                                                                                                    | checking the box next to the documents and notifications. If you wish to continue<br>in the mail, leave the box unchecked, (Why don't   see all accounts?)<br>d document types for e-delivery to the person listed above.<br>NFS - (I3711122)<br>Statements @<br>ondence @<br>JANE DOE<br>john@test.com<br>(I37123466)<br>@ Statements @<br>ondence @<br>Statements @    | Y |
| ✓ Paperless Preferences Choose e-delivery by to receive documents ✓ Check all account an Jane Dee Individual ✓ Confirms ② ✓ Confirms ③ ✓ Confirms ③ ✓ Tax Documents ③ Deliver to E-mail John Dee IRA NFS - ✓ Confirms ③ ✓ Confirms ③ ✓ Confirms ③ ✓ Confirms ④ ✓ Confirms ④ ✓ Confirms ④ ✓ Confirms ④ ✓ Confirms ④ ✓ Confirms ④ ✓ Confirms ④ ✓ Confirms ④ ✓ Confirms ④ ✓ Confirms ④ ✓ Confirms ④ ✓ Confirms ④ ✓ Confirms ④ ✓ Confirms ④ ✓ Confirms ④ ✓ Confirms ④ ✓ Confirms ④ ✓ Confirms ④ ✓ Confirms ● ✓ Tax Documents ⑤                                                                                                    | checking the box next to the documents and notifications. If you wish to continue<br>in the mail, leave the box unchecked, (Why don't isee all accounts?)<br>d document types for e-delivery to the person listed above.<br>NF5 - (837111222)<br>Statements @<br>ondence @<br>JANE DOE<br>(837123466)<br>(837123466)<br>(837123466)<br>JOHN DOE                          | Y |
| ✓ Paperless Preferences Choose e-delivery by:<br>to receive documents ☑ Check all account and ☑ Check all account and ☑ Continns ② ☑ Customer Corress ☑ Tax Documents ③ ☑ Continns ③ ☑ Continns ③ ☑ Continns ④ ☑ Continns ④ ☑ Continns ④ ☑ Continns ④ ☑ Customer Corress ☑ Tax Documents ⑤ ■ Deliver to ■ Deliver to                                                                                                    | checking the box next to the documents and notifications. If you wish to continue:<br>In the mail, leave the box unchecked. (Why don't i see all accounts?)<br>d document types for e-delivery to the person listed above.<br>NFS - (837111222)<br>Statements @<br>andence @<br>JANE DOE<br>[phn@test.com<br>JOHN DOE<br>JOHN DOE<br>[phn@test.com                       | Y |
| Paperless Preferences  Choose e-delivery by to receive documents  Chock all account an Jane Dee Individual  Confirms  Confirms  Confirm           | checking the box next to the documents and notifications. If you wish to continue:<br>In the mail, leave the box unchecked. (Why don't isee all accounts?)<br>d document types for e-delivery to the person listed above.<br>NFS - (837111222)<br>Statements @<br>ondence @<br>JANE DOE<br>[phn@test.com<br>JOHN DOE<br>[phn@test.com                                    | Y |